# **Configure External Syslog Server on ISE**

#### Contents

| Introduction                                       |
|----------------------------------------------------|
| <u>Prerequisites</u>                               |
| <u>Requirements</u>                                |
| Components Used                                    |
| Background Information                             |
| Configuration                                      |
| ConfiguringRemote Logging Target (UDP Syslog)      |
| Example                                            |
| Configuring Remote Target under Logging Categories |
| Understanding Categories                           |
| Verifying and Troubleshooting                      |

## Introduction

This document describes how to configure External Syslog Server on ISE.

### Prerequisites

#### Requirements

Cisco recommends that you have knowledge of these topics:

- Identity Services Engine (ISE).
- Syslog Servers

#### **Components Used**

The information in this document is based on these software and hardware versions:

- Identity Services Engine (ISE) 3.3 version.
- Kiwi Syslog Server v1.2.1.4

The information in this document was created from the devices in a specific lab environment. All of the devices used in this document started with a cleared (default) configuration. If your network is live, ensure that you understand the potential impact of any command.

### **Background Information**

Syslog messages from ISE are collected and stored by log collectors. These log collectors are assigned to Monitoring nodes so MnT storages the collected logs locally.

To collect logs externally, you configure external syslog servers, which are called targets. Logs are classified into various predefined categories.

You can customize logging output by editing the categories with respect to their targets, severity level, and so on.

### Configuration

You can use the web interface to create remote syslog server targets to which system log messages are sent. Log messages are sent to the remote syslog server targets in accordance with the syslog protocol standard (see RFC-3164).

#### **Configuring Remote Logging Target (UDP Syslog)**

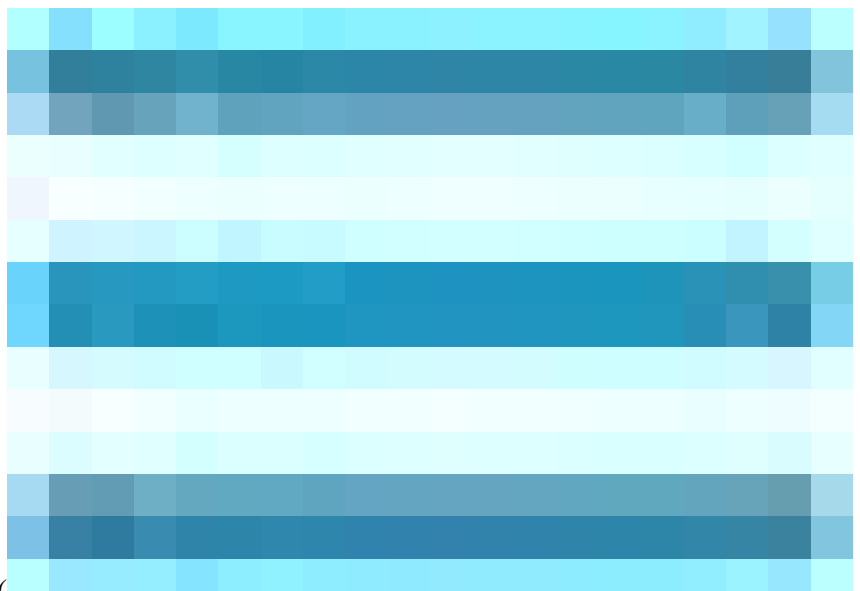

In the Cisco ISE GUI, click theMenuicon (

) and choose Administration>System>Logging>Remote Logging Targets > Click Add.

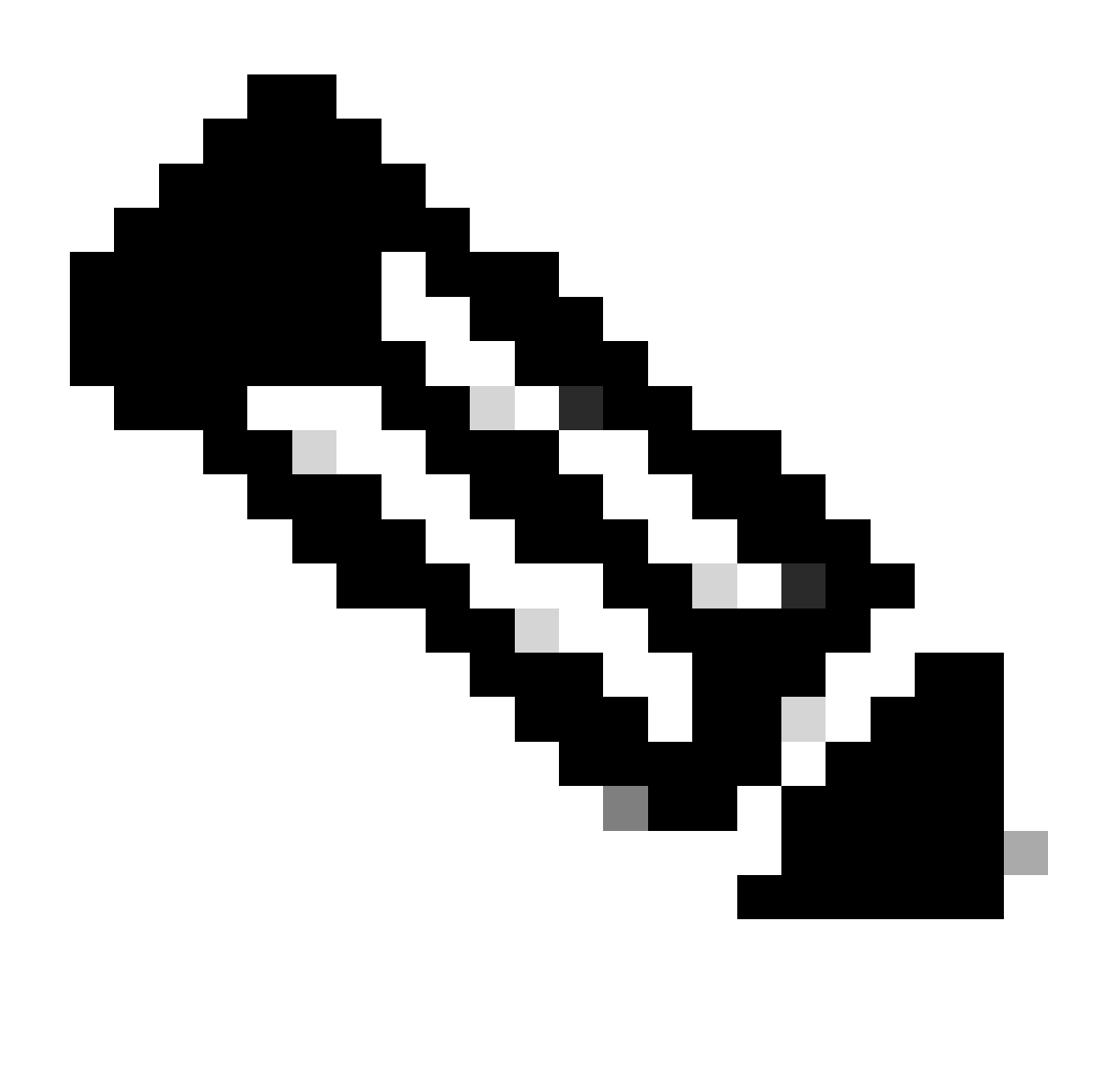

Note: This configuration example is based on screenshot named: Configuring Remote Logging Target.

- Name as Remote\_Kiwi\_Syslog, here you can enter the name of the Remote Syslog server, this is used for descriptive purposes.
- **Target Type** as **UDP Syslog**, in this configuration example, **UDP Syslog** is being used; however, you can configure more options from **Target Type** drop-down list:

UDP Syslog: Used for sending syslog messages over UDP, suitable for lightweight and fast logging.

**TCP Syslog:** Used for sending syslog messages over TCP, which provides reliability with error checking and retransmission capabilities.

**Secure Syslog:** it refers to syslog messages being sent over TCP with TLS encryption, ensuring data integrity and confidentiality.

- Status as Enabled, you must choose Enabled from the Status drop-down list.
- **Description**, optionally you can enter a brief description of the new target.

• Host / IP Address, here you enter the IP address or hostname of the destination server that store the logs.Cisco ISE supports IPv4 and IPv6 formats for logging.

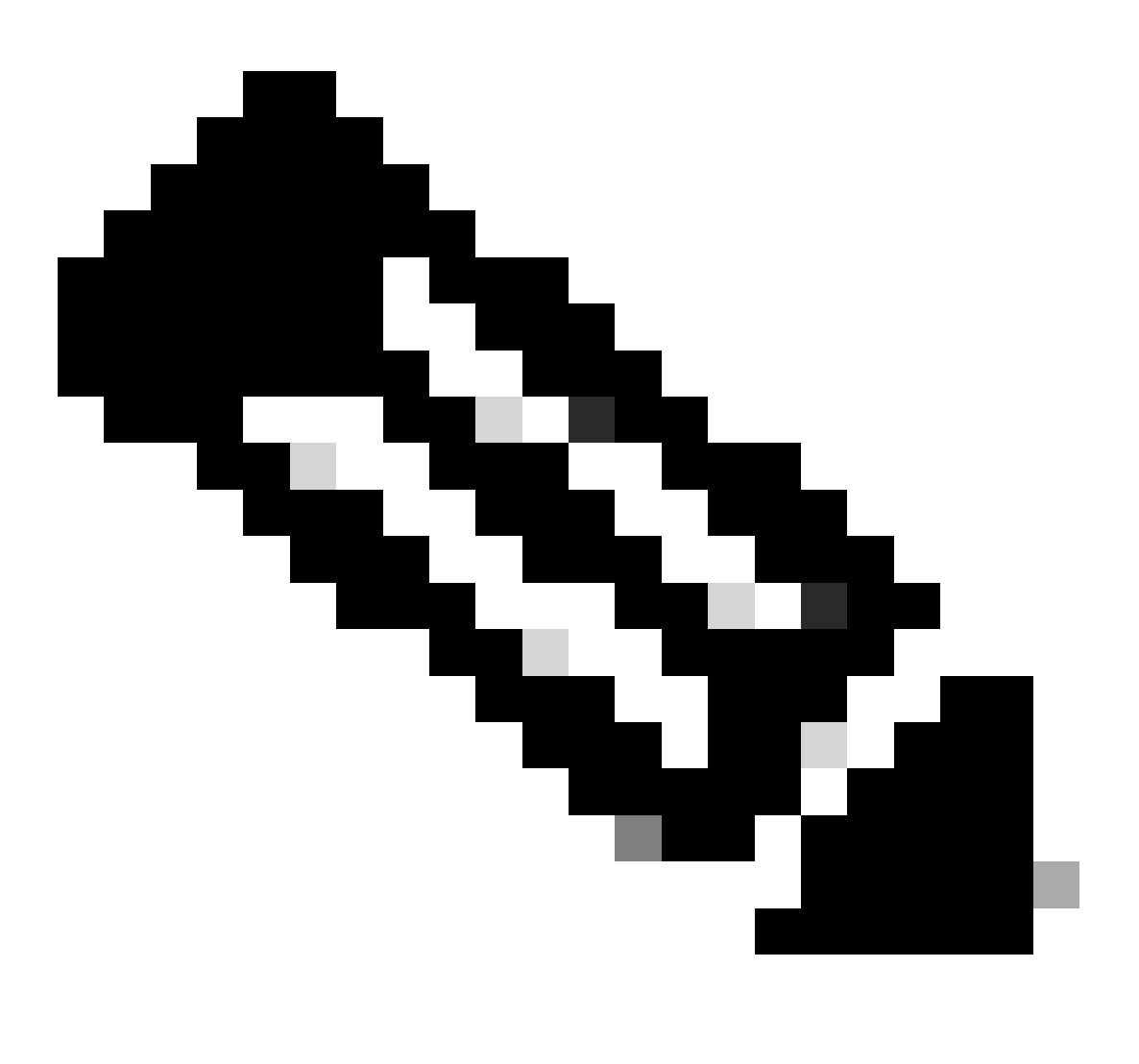

**Note**: It is essential to mention that if you are going to configure a syslog server with FQDN, you must set up DNS caching to avoid impact on the performance. Without DNS caching, ISE queries DNS server each time a syslog packet has to be sent to the remote logging target configured with FQDN. This have a severe impact on ISE performance.

Use theservice cache enablecommand in all the PSN of the deployment to overcome this:

#### Example

ise/admin(config)# service cache enable hosts ttl 180

• **Port** as **514**, in this configuration example, the Kiwi Syslog Server is listening in port **514** which is the default port for UDP syslog messages. However, users can change this port number to any value between 1 and 65535.Make sure your desired port is not being blocked by any Firewall.

- Facility Code as LOCAL6, you can choose the syslog facility code that must be used for logging, from the drop-down list. Valid options are Local0 through Local7.
- Maximum Length as 1024, here you can enter the maximum length of the remote log target messages. Maximum length is set to 1024 by default ISE 3.3 version, values are from 200 through 1024 bytes.

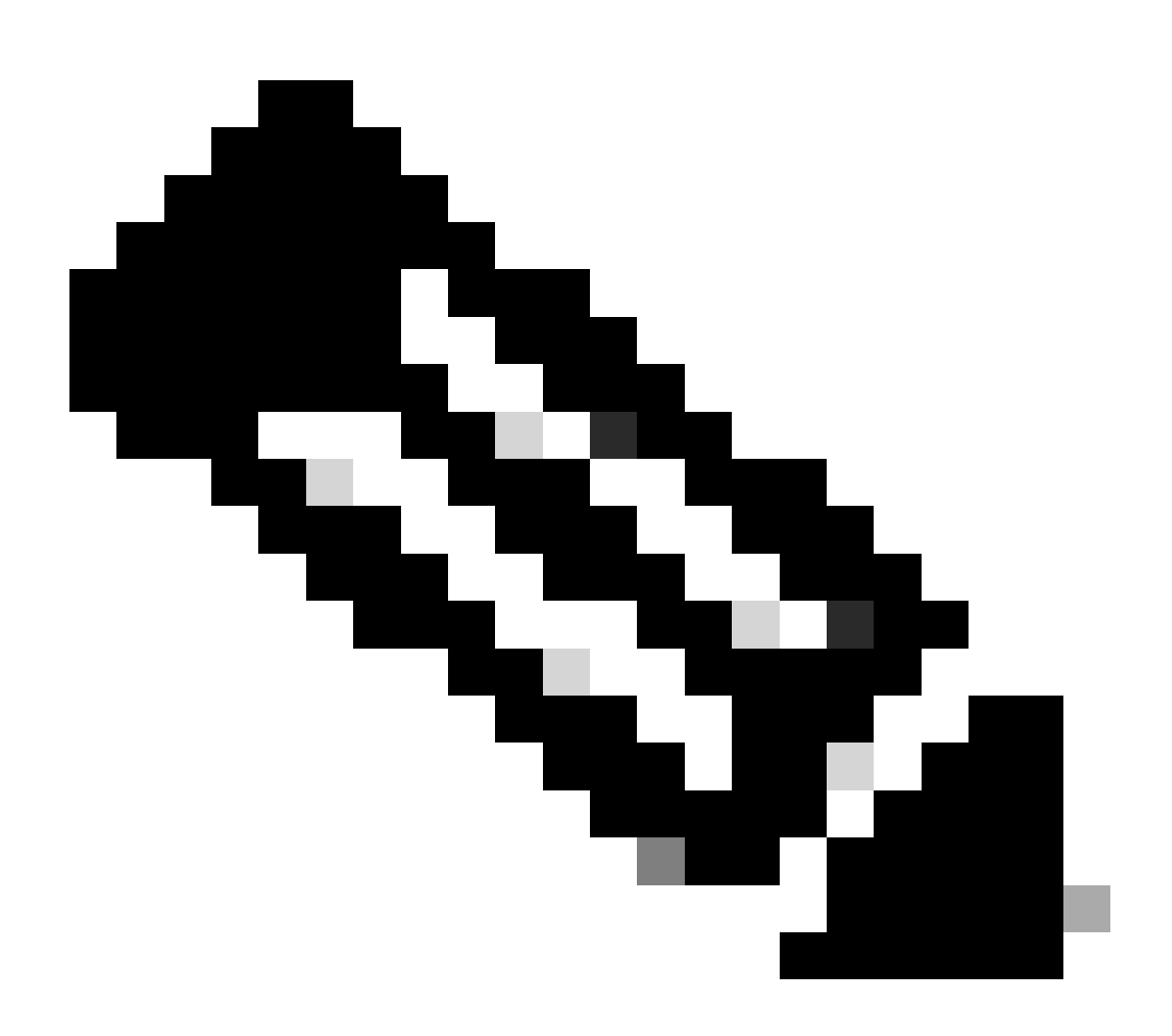

**Note**: To avoid sending truncated messages to your Remote logging Target, you can modify the Maximum Length as 8192.

- Include Alarms For this Target, to keep it simple, in this configuration example, Include Alarms For this Target is not checked; however, when you check this check box, alarm messages are sent to the remote server as well.
- Comply to RFC 3164 is checked, when you check this check box, the delimiters (, ; { } \\) in the syslog messages sent to the remote servers are not escaped even if a backslash (\) is used.
- Once configuration is finished, click on **Save**.
- Once you save, system is going to display this warning: You have chosen to create an unsecure (TCP/UDP) connection to the server. Are you sure you want to proceed?, click on Yes.

|                  | dentity Services I | Engine             |           |              |                      |                    | Q            | ۵            | ?                  | Q            |          |      |  |  |     |
|------------------|--------------------|--------------------|-----------|--------------|----------------------|--------------------|--------------|--------------|--------------------|--------------|----------|------|--|--|-----|
| PI               | Bookmarks          | Deployment         | Licensing | Certificates | Logging              | Maintenance        | Upgrade      | Health Check | s Backup & Restore | Admin Access | Settings |      |  |  |     |
| 5                | Dashboard          | Log Settings       |           |              |                      | Remote_Kiwi_Syslog |              |              |                    |              |          |      |  |  |     |
| ц <mark>в</mark> | Context Visibility | Remote Logging     | Targets   | Loggi        | ng Target            |                    |              |              |                    |              |          |      |  |  |     |
| ×                | Operations         | Message Catalog    | 3         | * Nan        | ne                   | Remote_Kiv         | vi_Syslog    | Target Type  | UDP SysLog         |              |          |      |  |  |     |
| •                | Policy             | Collection Filters |           | Descr        | intion               | Remote Logo        | ing Target   | Status       |                    |              |          |      |  |  |     |
| 20               | Administration     |                    |           | * Hoo        | / ID Addross         | 10                 | , ing tangot |              |                    |              |          |      |  |  |     |
| កា               | Work Centers       |                    |           | HUS          | I / IF Address       |                    | _            |              |                    |              |          |      |  |  |     |
|                  |                    |                    |           | - Port       |                      | 514                |              | (Valid Range | (0 65535)          |              |          |      |  |  |     |
| (?)              | Interactive Help   |                    |           | Facilit      | y Code               | LOCAL6             |              |              |                    |              |          |      |  |  |     |
|                  |                    |                    |           | * Max        | imum Length          | 1024               |              | (Valid Range | 200 to 8192)       |              |          |      |  |  |     |
|                  |                    |                    |           | Incluc       | le Alarms For this T | arget 📃            |              |              |                    |              |          |      |  |  |     |
|                  |                    |                    |           |              |                      |                    |              |              |                    |              |          |      |  |  |     |
|                  |                    |                    |           |              |                      |                    |              |              |                    |              |          | Save |  |  | set |
|                  |                    |                    |           |              |                      |                    |              |              |                    |              |          |      |  |  |     |

Configuring Remote Target

#### **Configuring Remote Target under Logging Categories**

Cisco ISE sends auditable events to the syslog target. Once you configured your Remote logging Target, you then need to map the **Remote Logging Target** to the intended categories to forward the auditable events.

The logging targets can then be mapped to each of these logging categories. Event logs from these log categories are generated only from PSN nodes and can be configured to send the relevant logs to the Remote Syslog server depending on the services that are enabled on those nodes:

- AAA Audit
- AAA Diagnostics
- Accounting
- External MDM
- Passive ID
- Posture and Client Provisioning Audit
- Posture and Client Provisioning Diagnostics
- Profiler

Event logs from these log categories are generated from all nodes in the deployment and can be configured to send the relevant logs to the Remote Syslog server:

- Administrative and Operational Audit
- System Diagnostics
- System Statistics

In this configuration example, you are going to configure Remote Target under four Logging Categories, these 3 to send authentication traffic logs: **Passed Authentications**, **Failed Attempts** and **Radius** 

Accounting, and this category for ISE Administrator logging traffic:

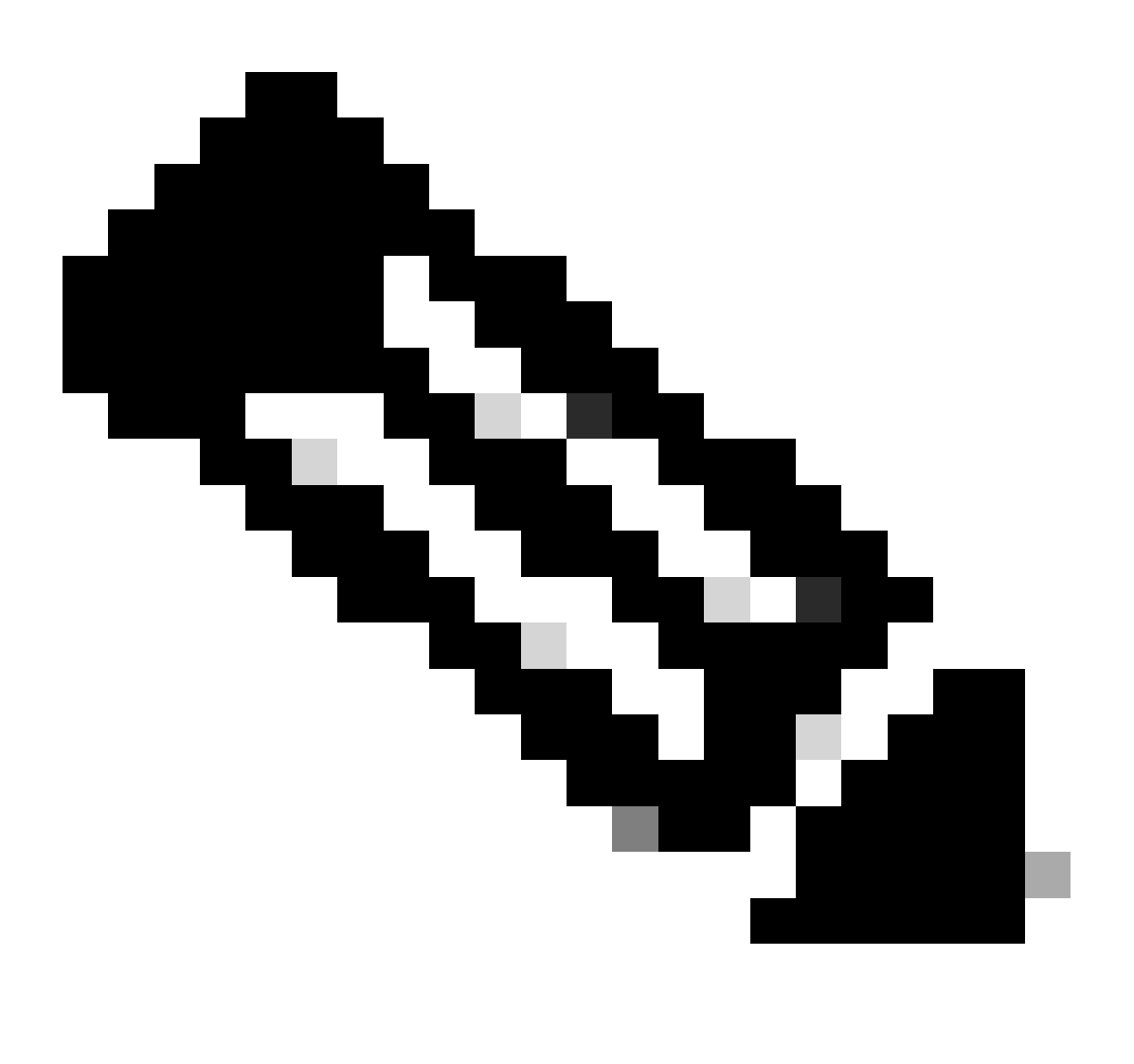

Note: This configuration example is based on screenshot named: Configuring Remote Logging Target

In the Cisco ISE GUI, click theMenuicon (

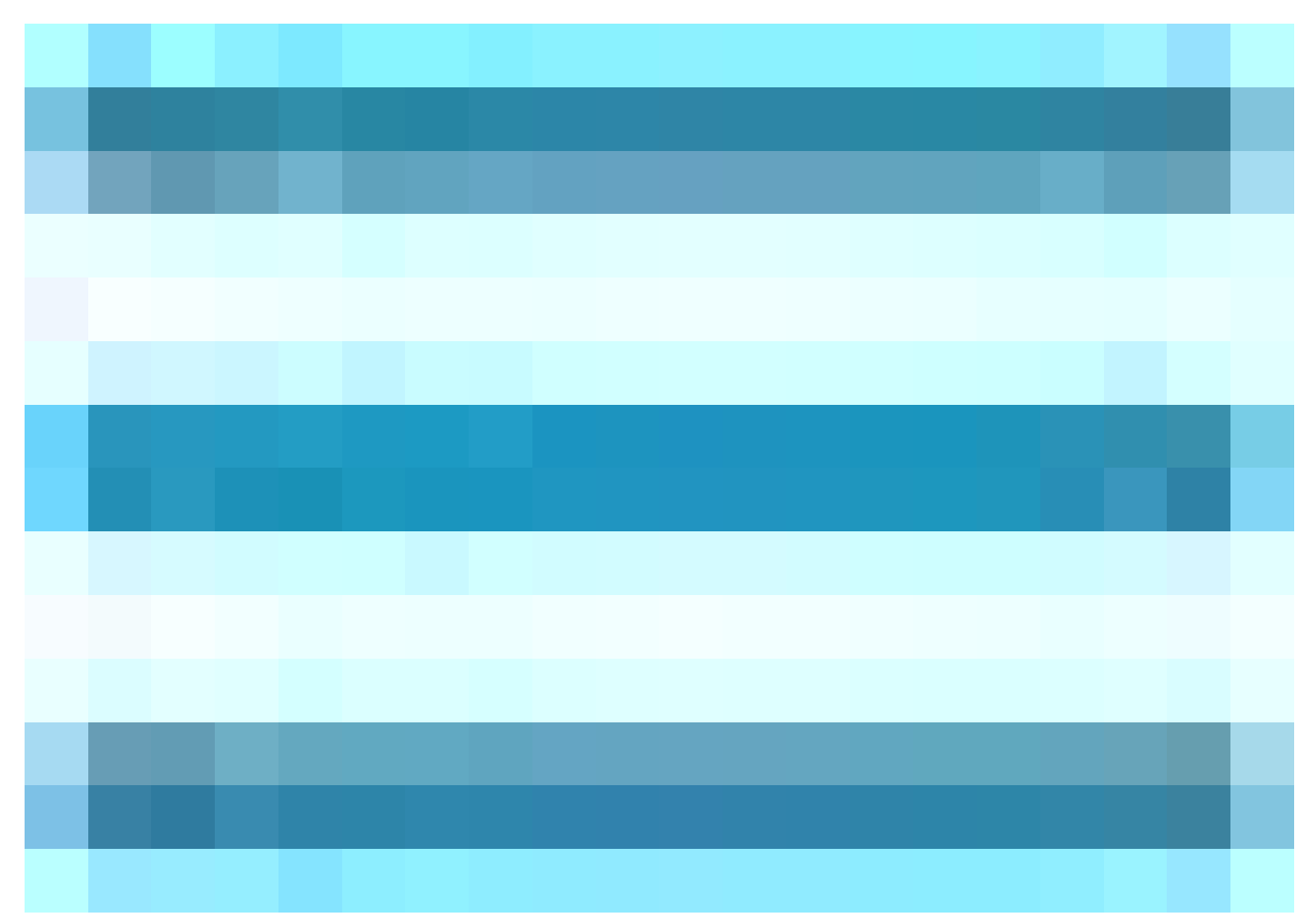

) and choose Administration>System>Logging>Logging Categories, and click on the required category (Passed Authentications, Failed Attempts and Radius Accounting).

**Step 1-Log Severity Level:** An event message is associated with a severity level, which allows an administrator to filter the messages and prioritize it. Select the log severity level as required. For some logging categories, this value is set by default, and you cannot edit it. For some logging categories, you can choose one of the these severity levels from a drop-down list:

- **FATAL**: Emergency level. This level means that you cannot use Cisco ISE and you must immediately take the necessary action.
- ERROR: This level indicates a critical error condition.
- **WARN**: This level indicates a normal but significant condition. This is the default level set for many logging categories.
- INFO: This level indicates an informational message.
- **DEBUG**: This level indicates a diagnostic bug message.

**Step 2- Local Logging:** This checkbox enables the local log generation. Meaning, that the logs generated by the PSNs are saved on the specific PSN generating the log as well. We recommend to keep the default configuration

**Step 3- Targets:** This area allows you to choose the targets for a logging category by transferring the targets between the Available and the Selected areas using the left and right arrow icons.

TheAvailablearea contains the existing logging targets, both local (predefined) and external (user-defined).

The**Selected**area, which is initially empty, then displays the targets that have been chosen for the category.

**Step 4-** Repeat from step 1 to step 3 to add Remote Target under **Failed Attempts and Radius Accounting** categories.

|                          | dentity Services                                        | Engine                                                                                     |                |                                                  |                                                  | Adm                                                   | inistration /    | ' System                                               |                  |              |          | Q    | ۵ |
|--------------------------|---------------------------------------------------------|--------------------------------------------------------------------------------------------|----------------|--------------------------------------------------|--------------------------------------------------|-------------------------------------------------------|------------------|--------------------------------------------------------|------------------|--------------|----------|------|---|
| ĮI                       | Bookmarks                                               | Deployment                                                                                 | Licensing      | Certificates                                     | Logging                                          | Maintenance                                           | Upgrade          | Health Checks                                          | Backup & Restore | Admin Access | Settings |      |   |
| ≣<br>।ड<br><b>%</b><br>● | Dashboard<br>Context Visibility<br>Operations<br>Policy | Log Settings<br>Remote Logging<br>Logging Categor<br>Message Catalog<br>Collection Filters | ries<br>g<br>s | Logging Categ<br>Logging C<br>Name<br>Log Severi | ories List > F<br>Category<br>Pa:<br>ty Level IN | Passed Authentications<br>ssed Authentications<br>IFO |                  |                                                        |                  |              |          |      |   |
| <b>2</b> 0               | Administration<br>Work Centers                          |                                                                                            |                | Local Logg<br>Targets                            | ( L<br>ing d                                     | .og level can not be cha<br>ailable:                  | nged. )<br>Selec | :ted:                                                  |                  |              |          |      |   |
| ?                        | Interactive Help                                        |                                                                                            |                |                                                  |                                                  |                                                       |                  | ogCollector<br>rofilerRadiusProbe<br>emote_Kiwi_Syslog |                  |              |          | Save |   |

Mapping Remote Targets to intended Categories

**Step 5-** Verify that your Remote Target is under the required categories. You must be able to see the remote target you just added.

In this screenshot, you can see the remote target **Remote\_Kiwi\_Syslog** mapped to the required categories.

|    | dentity Services E | Ingine             |             |              |                 |                        |            |                           |            |                  | (                     | Administration / | / System  |        |
|----|--------------------|--------------------|-------------|--------------|-----------------|------------------------|------------|---------------------------|------------|------------------|-----------------------|------------------|-----------|--------|
| Щ  | Bookmarks          | Deployment         | Licensing C | Certificates | Logging         | Maintenance            | Upgrade    | Health Checks             | Backup     | & Restore        | Admin Access          | Settings         |           |        |
| 52 | Dashboard          | Los Catilana       |             |              |                 |                        |            |                           |            |                  |                       |                  |           |        |
|    | Context Visibility | Remote Logging T   | largets     | Logo         | ing Cat         | egories                |            |                           |            |                  |                       |                  |           |        |
|    |                    | Logging Categorie  |             |              |                 |                        |            |                           |            |                  |                       |                  |           |        |
| ~  | Operations         | Message Catalog    |             |              |                 |                        |            |                           |            |                  |                       |                  |           |        |
| 0  | Policy             | Collection Filters |             |              | Parent Catego   | TV.                    | Ca         | tegory                    | т          | Targets          |                       | Severity         | Local Log |        |
|    | Administration     |                    |             |              | AAA Audit       |                        |            |                           | -          | LogCollector     |                       |                  | INFO      | enable |
|    | Work Centers       |                    |             | 6            |                 |                        |            |                           |            | LogCollector.Pro | ofilerRadiusProbe.Rem | note Kiwi Syslog | INFO      | enable |
|    |                    |                    |             |              |                 |                        |            |                           |            | LogCollector.Pro | ofilerRadiusProbe.Rem | note Kiwi Syslog | INFO      | enable |
|    | Interactive Help   |                    |             |              | AAA Diagnosti   | cs.                    |            |                           |            | LogCollector     |                       | / - /            | WARN      | enable |
|    |                    |                    |             |              |                 |                        |            |                           |            |                  |                       |                  | WARN      | enable |
|    |                    |                    |             |              |                 |                        |            |                           |            |                  |                       |                  | WARN      | enable |
|    |                    |                    |             |              |                 |                        |            | entity Stores Diagnostics |            |                  |                       |                  | WARN      | enable |
|    |                    |                    |             |              |                 |                        |            |                           |            |                  |                       |                  | WARN      | enable |
|    |                    |                    |             |              |                 |                        |            |                           |            | LogCollector     |                       |                  | WARN      | enable |
|    |                    |                    |             |              |                 |                        |            |                           |            | LogCollector     |                       |                  | INFO      | enable |
|    |                    |                    |             |              |                 |                        |            |                           |            | LogCollector     |                       |                  | INFO      | enable |
|    |                    |                    |             | 0            |                 |                        |            |                           |            | LogCollector     |                       |                  | INFO      | enable |
|    |                    |                    |             | 0            |                 |                        |            |                           |            | LogCollector     |                       |                  | WARN      | enable |
|    |                    |                    |             | 0            | ACI Binding     |                        |            |                           |            | LogCollector     |                       |                  | INFO      | enable |
|    |                    |                    |             | 0            | Accounting      |                        |            |                           |            | LogCollector     |                       |                  | INFO      | enable |
|    |                    |                    |             | 0            |                 |                        |            |                           | 1          | LogCollector,Pro | ofilerRadiusProbe,Rem | note_Kiwi_Syslog | INFO      | enable |
|    |                    |                    |             | 0            |                 |                        |            |                           |            | LogCollector     |                       |                  | INFO      | enable |
|    |                    |                    |             | 0            | Administrative  | and Operational Audit  |            |                           | l Audit    | LogCollector,Rei | mote_Kiwi_Syslog      |                  | INFO      | enable |
|    |                    |                    |             | 0            | External MDM    |                        |            |                           |            | LogCollector     |                       |                  | INFO      | enable |
|    |                    |                    |             | 0            | PassiveID       |                        |            |                           |            | LogCollector     |                       |                  | INFO      | enable |
|    |                    |                    |             | 0            | Posture and Cl  | ient Provisioning Audi | t Po       |                           | g Audit I  | ProfilerRadiusPr | obe,LogCollector      |                  | INFO      | enable |
|    |                    |                    |             | 0            | Posture and Cl  | ient Provisioning Diag | nostics Po |                           | g Diagno I | LogCollector     |                       |                  | WARN      | enable |
|    |                    |                    |             | 0            | Profiler        |                        |            |                           | I          | LogCollector     |                       |                  | INFO      | enable |
|    |                    |                    |             | 0            | System Diagno   | stics                  |            |                           | 1          | LogCollector     |                       |                  | WARN      | enable |
|    |                    |                    |             | 0            |                 |                        |            |                           |            |                  |                       |                  | WARN      | enable |
|    |                    |                    |             | 0            |                 |                        |            |                           |            |                  |                       |                  | WARN      | enable |
|    |                    |                    |             | 0            |                 |                        |            |                           | 1          | LogCollector     |                       |                  | INFO      | enable |
|    |                    |                    |             | 0            |                 |                        |            |                           | I          | LogCollector     |                       |                  | INFO      | enable |
|    |                    |                    |             | 0            | System Statisti | cs                     |            |                           | 1          | LogCollector     |                       |                  | INFO      | enable |
|    |                    |                    |             |              |                 |                        |            |                           |            |                  |                       |                  |           |        |

Verifying Categories

### **Understanding Categories**

A message is generated when an event occurs. There are different types of event messages generated from multiple facilities such as the kernel, mail, user level, and so on.

These errors are categorized within the Message Catalog and these events also are organized hierarchically into categories.

These categories have Parent Categories containing one or some categories.

| Parent Category | Category                                       |
|-----------------|------------------------------------------------|
| AAA Audit       | AAA Audit                                      |
|                 | Failed Attempts                                |
|                 | Passed Authentication                          |
| AAA Diagnostics | AAA Diagnostics                                |
|                 | Administrator Authentication and Authorization |

|                                             | Authentication Flow Diagnostics<br>Identity Store Diagnostics<br>Policy Diagnostics<br>Radius Diagnostics<br><b>Guest</b> |
|---------------------------------------------|----------------------------------------------------------------------------------------------------|
| Accounting                                  | Accounting<br>Radius Accounting                                                                                           |
| Administrative and Operational Audit        | Administrative and Operational Audit                                                                                      |
| Posture and Client Provisioning Audit       | Posture and Client Provisioning Audit                                                                                     |
| Posture and Client Provisioning Diagnostics | Posture and Client Provisioning Diagnostics                                                                               |
| Profiler                                    | Profiler                                                                                                    |
| System Diagnostics                          | System Diagnostics<br>Distributed Management<br>Internal Operations Diagnostics                                           |
| System Statistics                           | System Statistics                                                                                                    |

In this screenshot you can see that **Guest** is a Message Class and categorized as a **Guest Category**. This Guest Category has a Parent Category called **AAA Diagnostics**.

| $\equiv \frac{\mathrm{diade}}{\mathrm{cisco}}$ Identity Services | Engine                                                                                                |           |              |             |         |               |                     | Administration / System                                   |                                                                                   |          |
|------------------------------------------------------------------|----------------------------------------------------------------------------------------------------|-----------|--------------|-------------|---------|---------------|---------------------|-----------------------------------------------------------|-----------------------------------------------------------------------------------|----------|
| J Bookmarks                                                      | Deployment Licensing                                                                                  | Certifica | tes Logging  | Maintenance | Upgrade | Health Checks | Backup & Restore Ad | min Access Settings                                       |                                                                                   |          |
| Dashboard     Context Visibility     Operations     Policy       | Log Settings<br>Renote Lopping Targets<br>Logging Categories<br>Massage Catalog<br>Collection Filters | M         | essage C     | atalog      |         |               |                     |                                                           |                                                                                   |          |
| Administration                                                   |                                                                                                    | Ca        | itegory Name |             |         | Message Class | Message Code        | Message Text                                              | Message Description                                                               | Severity |
|                                                                  |                                                                                                    | 91        | an)          |             |         |               |                     |                                                           |                                                                                   |          |
| - Work Centers                                                   |                                                                                                    | G         | iest         |             |         | Guest         | 86001               | Guest user has entered the guest portal login page        | Guest user has entered the guest portal login page                                | INFO     |
|                                                                  |                                                                                                    | Gu        | est          |             |         | Guest         | 86002               | Sponso Guest user has entered the guest portal login page | Sponsor has suspended a guest user account                                        | INFO     |
| ② Interactive Help                                               |                                                                                                    | Gu        | iest         |             |         | Guest         | 86003               | Sponsor has enabled a guest user account                  | Sponsor has enabled a guest user account                                          | INFO     |
|                                                                  |                                                                                                    | Gu        | est          |             |         | Guest         | 86004               | Guest user has changed the password                       | Guest user has changed the password                                               | INFO     |
|                                                                  |                                                                                                    | Gu        | est          |             |         | Guest         | 86005               | Guest user has accepted the Use Policy                    | Guest user has accepted the use policy                                            | INFO     |
|                                                                  |                                                                                                    | Gu        | iest         |             |         | Guest         | 86006               | Guest user account is created                             | Guest user account is created                                                     | INFO     |
|                                                                  |                                                                                                    | Gu        | iest         |             |         | Guest         | 86007               | Guest user account is updated                             | Guest user account is updated                                                     | INFO     |
|                                                                  |                                                                                                    | Gu        | iest         |             |         | Guest         | 86008               | Guest user account is deleted                             | Guest user account is deleted                                                     | INFO     |
|                                                                  |                                                                                                    | Gu        | est          |             |         | Guest         | 86009               | Guest user is not found                                   | Guest user record is not found in the database                                    | INFO     |
|                                                                  |                                                                                                    | Gu        | est          |             |         | Guest         | 86010               | Guest user authentication failed                          | Guest user authentication failed. Please check your password and account permis.  | INFO     |
|                                                                  |                                                                                                    | Gu        | iest         |             |         | Guest         | 86011               | Guest user is not enabled                                 | Guest user authentication failed. User is not enabled. Please contact your system | . INFO   |
|                                                                  |                                                                                                    | Gu        | iest         |             |         | Guest         | 86012               | User declined Access-Use Policy                           | Guest User must accept Access-Use policy before network access is granted         | INFO     |
|                                                                  |                                                                                                    | Gu        | iest         |             |         | Guest         | 86013               | Portal not found                                          | Portal is not found in the database. Please contact your system administrator     | INFO     |
|                                                                  |                                                                                                    | Gu        | iest         |             |         | Guest         | 86014               | User is suspended                                         | User authentication failed. User account is suspended                             | INFO     |
|                                                                  |                                                                                                    | Gu        | est          |             |         | Guest         | 86015               | Invalid Password Change                                   | Invalid password change. Use correct password based on the password policy        | INFO     |
|                                                                  |                                                                                                    | Gs        | est          |             |         | Guest         | 86016               | Guest Timeout Exceeded                                    | Timeout from server has exceeded the threshold. Please contact your system adm.   | . INFO   |

### Verifying and Troubleshooting

Taking a TCP Dump against the Remote Logging Target is the fastest troubleshooting and verifying step to confirm whether or not log events are being sent.

Capture must be taken from the PSN that authenticates user because PSN is going to generate log messages and these messages are going to be sent to the Remote Target

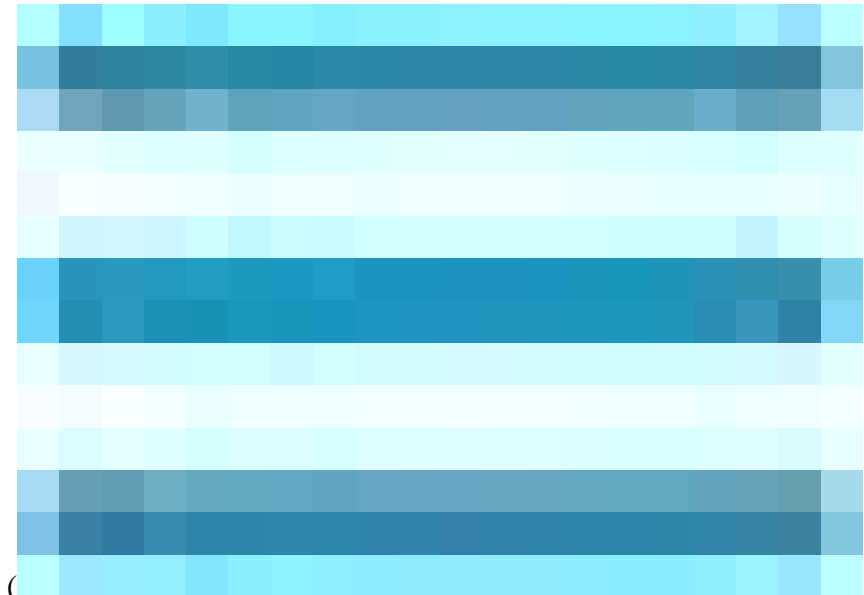

In the Cisco ISE GUI, click theMenuicon ( ) and choose **Operations**> **Troubleshoot**>**TCP Dump**> Click on **Add**.

- You must filter traffic, add ip host <remote\_target\_IP\_addres> filter field.
- You must take capture from PSN handling authentications.

| ≡        | dentity Services               | Engine                                                     |                                                         |                                                                           | Operations / Troubleshoot |                   |
|----------|--------------------------------|------------------------------------------------------------|---------------------------------------------------------|---------------------------------------------------------------------------|---------------------------|-------------------|
| щ        | Bookmarks                      | Diagnostic Tools Download Lo                               | gs Debug Wizard                                         |                                                                           |                           |                   |
|          | Dashboard                      | General Tools ~                                            | TCP Dump > New                                          |                                                                           |                           |                   |
|          | Operations                     | RADIUS Authentication Troubl<br>Execute Network Device Com | Add TCP Dump Add TCP Dump packet for monitoring on a n  | stwork interface and troubleshoot problems on the network as they appear. |                           |                   |
|          | Policy                         | Evaluate Configuration validat Posture Troubleshooting     | Host Name*<br>SSPT33A                                   |                                                                           |                           |                   |
| a.<br>fi | Administration<br>Work Centers | EndPoint Debug                                             |                                                         |                                                                           |                           |                   |
|          |                                | Session Trace Tests                                        | Network Interface*<br>GigabitEthernet 0 [Up, Running] V |                                                                           |                           |                   |
|          | Interactive Help               | TrustSec Tools >                                           | Filter                                                  |                                                                           |                           |                   |
|          |                                |                                                            |                                                         |                                                                           |                           |                   |
|          |                                |                                                            | E.g: ip host 10.77.122.123 and not<br>10.177.122.119    |                                                                           |                           |                   |
|          |                                |                                                            | File Name<br>Remote Syslog Server Test                  |                                                                           |                           |                   |
|          |                                |                                                            | Repository                                              |                                                                           |                           |                   |
|          |                                |                                                            | File Size<br>10Mb                                       |                                                                           |                           |                   |
|          |                                |                                                            | Limit to<br>1<br>File(s)                                |                                                                           |                           |                   |
|          |                                |                                                            | Time Limit<br>5                                         |                                                                           |                           |                   |
|          |                                |                                                            | Minute(s)                                               |                                                                           |                           |                   |
|          |                                |                                                            |                                                         |                                                                           |                           | Save Save and Run |

#### TCP Dump

In this screenshot, you can see how ISE is sending Syslog messages for ISE Administrator logging traffic.

| • •  |        |                 |         |         |        |        |             |               |      |          |       |       |                         |        |             |       |       |        |       |       |           |      | SPT33A_GigabitEthernet 5.pcap                                                                                                    |
|------|--------|-----------------|---------|---------|--------|--------|-------------|---------------|------|----------|-------|-------|-------------------------|--------|-------------|-------|-------|--------|-------|-------|-----------|------|----------------------------------------------------------------------------------------------------|
| 1    |        | R               | 0       |         |        |        | 6           |               | 2    | <b>(</b> | ⇒     |       | $\overline{\mathbf{A}}$ |        |             |       |       | Đ,     | Q     | Q     |           |      |                                                                                                    |
|      |        | anlau           | Gitor I | - 90 1- | -      |        |             |               | •    |          |       | _     |                         | _      | _           |       |       |        |       |       | _         |      |                                                                                                    |
|      | лу-а с | apriay<br>LTime | HHEET   | ~++ >   |        |        | 10          | 011500        |      |          |       |       | Dest                    | inatio |             |       | 6     | rotoco | -     |       | ath       |      |                                                                                                    |
| NO.  |        | 2024            | -07-2   | 5 10.   | 29:37  | . 2354 | S <br>41 1∣ | 0urce<br>0.20 | 1.23 | 1.67     |       |       | 10-5                    | 201    | m<br>231.90 |       | S     | vsloc  |       | Leui  | ցւո<br>֏Բ | 15   | mmu<br>Inclais.NOTTCF: 1ul 25 11:29:37 SSPT336 CTSF Administrative and Operational Audit 0000000000 1 0 2024-07-25 11:29:37.234 -05:00 0000012031 |
| ſ    | 2      | 202-            | -07-2   | 5 10.   | 29.37  | 0565   | 04 1        | a 2a          | 1 23 | 1 67     |       |       | 10.1                    | 201    | 231.90      |       | 5     | velo   | 9     |       | 47        | 13 1 | Locale NATIFE: Jul 25 11:25:04 SSPT34 CISE Administrative and Operational Audit 0000000001 10 2024-07-25 11:25:07:254 -05:00 0000012001           |
|      | 3      | 2024            | -07-2   | 5 10:   | 30:00  | . 5592 | 93 1        | 0.20          | 1.23 | 1.67     |       |       | 10.5                    | 201.3  | 231.90      |       | s     | vslo   | 9     |       | 35        | 15 1 | ICAL6.NOTICE: Jul 25 11:30:00 SSPT33A CISE Administrative and Operational Audit 00000000021 1 0 2024-07-25 11:30:00 SSB - 05:00 000001293         |
|      | 4      | 2024            | -07-2   | 5 10:   | 31:12  | .7964  | 73 1        | 0.20          | 1.23 | 1.67     |       |       | 10.3                    | 201.   | 231.90      |       | s     | vslo   |       |       | 47        | 13 1 | LOCAL6.NOTICE: Jul 25 11:31:12 SSPT33A CISE Administrative and Operational Audit 0000000033 1 0 2024-07-25 11:31:12.796 -05:00 0000012895         |
|      | 5      | 2024            | -07-2   | 5 10:   | 32:01  | .2177  | 80 1        | 0.20          | 1.23 | 1.90     |       |       | 10.2                    | 201.   | 231.95      |       | в     | ROWSE  | ER    |       | 24        | 13 H | Host Announcement DESKTOP-J6CKUCC, Workstation, Server, SQL Server, NT Workstation                                                                |
| i –  | 6      | 2024            | -07-2   | 5 10:   | 32:10  | . 3835 | 30 1        | 0.20          | 1.23 | 1.67     |       |       | 10.2                    | 201.3  | 231.90      |       | s     | yslog  | 9     |       | 52        | 10 L | LOCAL6.NOTICE: Jul 25 11:32:10 SSPT33A CISE_Administrative_and_Operational_Audit 0000000024 1 0 2024-07-25 11:32:10.382 -05:00 0000012896         |
|      |        | 2024            | -07-2   | 5 10:   | 32:10  | . 3836 | 68 1        | 0.20          | 1.23 | 1.67     |       |       | 10.2                    | 201.3  | 231.90      |       | s     | yslog  | 9     |       | 51        | .9 L | LOCAL6.NOTICE: Jul 25 11:32:10 SSPT33A CISE Administrative and Operational Audit 000000025 1 0 2024-07-25 11:32:10.383 -05:00 0000012897          |
|      | 8      | 2024            | -07-2   | 5 10:   | 32:10  | .3837  | 60 1        | 0.20          | 1.23 | 1.67     |       |       | 10.2                    | 201.3  | 231.90      |       | s     | yslog  | 9     |       | 51        | .6 L | LOCAL6.NOTICE: Jul 25 11:32:10 SSPT33A CISE_Administrative_and_Operational_Audit 0000000026 1 0 2024-07-25 11:32:10.383 -05:00 0000012898         |
|      |        | 2024            | -07-2   | 5 10:   | 32:10  | . 3838 | 07 1        | 0.20          | 1.23 | 1.67     |       |       | 10.2                    | 201.3  | 231.90      |       | S     | yslog  | 9     |       | 51        | .6 L | LOCAL6.NOTICE: Jul 25 11:32:10 SSPT33A CISE_Administrative_and_Operational_Audit 0000000027 1 0 2024-07-25 11:32:10.383 -05:00 0000012899         |
|      | 10     | 2024            | -07-2   | 5 10:   | 32:10  | .3838  | 78 1        | 0.20          | 1.23 | 1.67     |       |       | 10.2                    | 201.3  | 231.90      |       | s     | yslog  | 9     |       | 52        | 18 L | LOCAL6.NOTICE: Jul 25 11:32:10 SSPT33A CISE_Administrative_and_Operational_Audit 0000000028 1 0 2024-07-25 11:32:10.383 -05:00 0000012900         |
|      |        | 2024            | -07-2   | 5 10:   | 32:10  | . 3839 | 45 1        | 0.20          | 1.23 | 1.67     |       |       | 10.2                    | 201.3  | 231.90      |       | s     | yslog  | 9     |       | 51        | 17 L | LOCAL6.NOTICE: Jul 25 11:32:10 SSPT33A CISE_Administrative_and_Operational_Audit 0000000029 1 0 2024-07-25 11:32:10.383 -05:00 0000012901         |
| L    | 12     | 2024            | -07-2   | 5 10:   | 32:10  | .3840  | 53 1        | 0.20          | 1.23 | 1.67     |       |       | 10.2                    | 201.3  | 231.90      |       | S     | yslog  | 9     |       | 50        | 15 L | LOCAL6.NOTICE: Jul 25 11:32:10 SSPT33A CISE_Administrative_and_Operational_Audit 0000000030 1 0 2024-07-25 11:32:10.383 -05:00 0000012902         |
|      |        |                 |         |         |        |        |             |               |      |          |       |       |                         |        |             |       |       |        |       |       |           |      |                                                                                                    |
|      |        |                 |         |         |        |        |             |               |      |          |       |       |                         |        |             |       |       |        |       |       |           |      |                                                                                                    |
|      |        |                 |         |         |        |        |             |               |      |          |       |       |                         |        |             |       |       |        |       |       |           |      |                                                                                                    |
|      |        |                 |         |         |        |        |             |               |      |          |       |       |                         |        |             |       |       |        |       |       |           |      |                                                                                                    |
|      |        |                 |         |         |        |        |             |               |      |          |       |       |                         |        |             |       |       |        |       |       |           |      |                                                                                                    |
| _    | _      | _               | _       | _       |        | _      | _           | _             | _    |          | _     | _     | _                       | _      |             | _     | _     |        | _     | _     | _         | _    |                                                                                                    |
| > En | ame 1  | . 385           | , hyte  | 5 0D    | wire   | (3080  | hite        | s). 3         | 185  | hytes    | can   | ture  | ч (з                    | 080    | hits)       |       |       |        |       |       |           |      |                                                                                                    |
| > Et | herne  | t II.           | Srci    | VMwa    | re a5  | :46:1  | 2 (06       | 1:50:         | :56: | a5:46    | :12)  | . Dst | t: VI                   | Mwan   | e a5:e      | 5:86  | (00:  | :50:5  | 6:a5  | :e5:8 | 6)        |      |                                                                                                    |
| > In | terne  | t Pro           | tocol   | Vers    | ion 4  | . Src  | : 10.       | .201.         | .231 | .67.     | Dst:  | 10.3  | 201.3                   | 231.   | 90          |       |       |        |       |       |           |      |                                                                                                    |
| > Us | er Da  | tagra           | m Pro   | tocol   | , Src  | Port   | : 327       | 724.          | Dst  | Port     | : 51  | 4     |                         |        |             |       |       |        |       |       |           |      |                                                                                                    |
| ~ t  | trunc  | ated            | Syslo   | a mes   | sage:  | LOCA   | L6.N0       | DTICE         | E: J | ul 25    | 11:   | 29:3  | 7 SSI                   | ртзз   | A CISE      | _Admi | inist | trati  | ve_a  | nd_0p | erati     | .ona | al_Audit 000000020 1 0 2024-07-25 11:29:37.234 -05:00 0000012891 51002 NOTICE Administrator-Login: Administrator logged off, ConfigVersio         |
|      | 1011   | 0               | = Fac   | ilit    | y: L0  | CAL6 · | - res       | erve          | d fo | or loo   | alı   | use ( | [22]                    |        |             |       |       |        |       |       |           |      |                                                                                                    |
|      |        | .101            | = Lev   | el: I   | NOTIC  | E – n  | ormal       | but           | sig  | nific    | ant   | cond  | itic                    | on (5  |             |       |       |        |       |       |           |      |                                                                                                    |
| ~    | Messa  | ige [           | trunca  | ted]    | : Jul  | 25 1   | L:29:       | 37 S          | SPT  | 33A CI   | ISE_/ | \dmin | nistr                   | ativ   | e_and_      | Oper  | atio  | nal_/  | Audit | 000   | 00000     | 20 1 | 1 0 2024-07-25 11:29:37.234 -05:00 0000012891 51002 NOTICE Administrator-Login: Administrator logged off, ConfigVersionId=285, AdminInter         |
|      | Sy     | slog            | times   | tamp    | (RFC3  | 3164): | Jul         | 25 1          | 11:2 | 9:37     |       |       |                         |        |             |       |       |        |       |       |           |      |                                                                                                    |
|      | Sy     | slog            | hostn   | ame:    | SSPT3  | B3A    |             |               |      |          |       |       |                         |        |             |       |       |        |       |       |           |      |                                                                                                    |
|      | Sy     | slog            | proce   | ss id   | I: CIS | δE     |             |               |      |          |       |       |                         |        |             |       |       |        |       |       |           |      |                                                                                                    |
|      | Sy     | slog            | messa   | ge id   | [tru   | Incate | d]: _       | _Adm:         | inis | trati    | ve_a  | nd_0  | pera                    | tion   | al_Aud      | it 00 | 00000 | 86626  | 910   | 2024  | -07-2     | 25 1 | 11:29:37.234 -05:00 0000012891 51002 NOTICE Administrator-Login: Administrator logged off, ConfigVersionId=285, AdminInterface=GUI, AdminI        |
|      |        |                 |         |         |        |        |             |               |      |          |       |       |                         |        |             |       |       |        |       |       |           |      |                                                                                                    |
|      |        |                 |         |         |        |        |             |               |      |          |       |       |                         |        |             |       |       |        |       |       |           |      |                                                                                                    |
|      |        |                 |         |         |        |        |             |               |      |          |       |       |                         |        |             |       |       |        |       |       |           |      |                                                                                                    |
|      |        |                 |         |         |        |        |             |               |      |          |       |       |                         |        |             |       |       |        |       |       |           |      |                                                                                                    |
|      |        |                 |         |         |        |        |             |               |      |          |       |       |                         |        |             |       |       |        |       |       |           |      |                                                                                                    |

Syslog traffic